# **Steps for Admission Process of SYJC Students**

# (Only for the students who passed FYJC from Bhavan's College)

1) Download "QVIPLE' app from Playstore or AppStore and Install it.

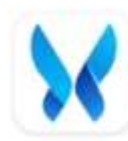

Qviple Mithkal Minds Pvt.ltd Contains ads

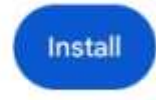

### Link to download the app:

#### Android:

https://play.google.com/store/apps/details?id=com.mithakalminds.qviple&pcampaignid=web\_s hare

### If the form is filled from PC/Laptop/Weblogin than use the following links

SYJC Arts: https://qvipleweb.web.app/#/application-form/6810271dfc7634e6742d407e

### SYJC Commerce Aided:

https://qvipleweb.web.app/#/application-form/681027aafc7634e6742d449a

SYJC Commerce SFC: <u>https://qvipleweb.web.app/#/application-</u> form/681027d0fc7634e6742d4656

SYJC Science Aided: https://qvipleweb.web.app/#/applicationform/68102813fc7634e6742d493a

SYJC Science SFC : https://qvipleweb.web.app/#/application-form/681028b7fc7634e6742d4d4b

Video Tutorial for Admission process: <u>https://drive.google.com/file/d/1H5xTdF-</u> <u>I1F6E5D4IUFgp\_aatEWwd-B8r/view?usp=sharing</u>

- 2) Select language.
- 3) Click on Admission option.
- 4) Click on Continue with College Code :320301

OR

#### Scan the given QR Code.

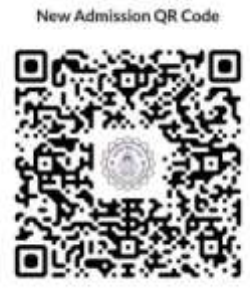

Bhavan's College

- 5) Select Second year junior college.
- 6) Click on your class and stream.
- 7) Click on fill admission form.
- 8) Enter Aadhar No. (If you are eligible OTP will be sent to your linked mobile no.)
- Enter OTP received on linked mobile no. (Note: If linked mobile no. is incorrect or inactive, kindly get it changed from computer lab main building 1<sup>st</sup> floor)
- 10) After OTP Verification, select your account by clicking on your name.
- 11) Start filing form with your information section by section.
- 12) Upload required scanned photo and signature.
- 13) After all details filled, verify the details once and click apply.
- 14) You will be forwarded to dashboard.
- 15) On dashboard click on Pay. **Pay registration amount** and after paying the amount click on submit button to submit your form and download the filled application form.
- 16) Take print out of all forms, receipt of registration fees and put signatures as required.
- 17) Visit Bhavan's college, Andheri west as per the given schedule which is already displayed on the college web site with Printed Admission form with required documents and get it verified.
- 18) After documents verification, submit the documents at the fees counter.
- 19) After document submission, you will receive option to pay the fees on Qviple App Dashboard.
- 20) Pay the required fees. After successful payment, your admission will be confirmed and Download receipt button will be available on dashboard.
- 21) In case of any query refer to video tutorial given on the link.

## एसवायजेसीविद्**यार्थ्यांसाठीप्रवेशप्रक्रिया**

- 1) प्लेस्टोअरकिंवाअॅपस्टोअरवरून्यूQVIPLE' अॅपडाउनलोडकराआणितेइन्स्टॉलकरा
- 2) भाषानिवडा
- 3) प्रवेशपर्यायावरक्लिककरा
- 4) कॉलेजकोडसह: 320301 सुरूठेवावरक्लिककराकिंवादिलेलाQR कोडस्कॅनकरा
- 5) आधारक्रमांकप्रविष्टकरा.

(जरतुम्हीपात्रअसालतरतुमच्यालिंककेलेल्यामोबाइलक्रमांकावर OTP पाठवलाजाईल.)

6) लिंककेलेल्यामोबाइलक्रमांकावरप्राप्तझालेलाOTP प्रविष्टकरा. (टीप:

जरलिंककेलेलामोबाइलक्रमांकचुकीचाकिंवानिष्क्रियअसेल,

तरकृपयातोविद्यार्थीविभागातूनबदला)

- 7) OTP पडताळणीनंतर, तुमच्यानावावरक्लिककरूनतुमचेखातेनिवडा.
- आणितुमच्यामाहितीविभागानुसारफॉर्मभरण्याससुरुवातकरा.
- 9) सर्वतपशीलभरल्यानंतर, एकदातपशीलपडताळूनपहाआणिअर्जकरावरक्लिककरा.
- 10)तुम्हालाडॅशबोर्डवरपाठवलेजाईल.
- 11)डॅशबोर्डवरतुमचाफॉर्मसबमिटकरण्यासाठीआणिभरलेलाफॉर्मडाउनलोडकरण्यासाठीपेअँडअ प्लायबटणावरक्लिककरा.
- 12) आवश्यककागदपत्रां सहप्रिंटेडप्रवेशफॉर्मसहसंस्थेलाभेटद्या आणित्याचीपडताळणीकरा.
- 13)कागदपत्रांचीपडताळणीकेल्यानंतर, कागदपत्रेसबमिटकरा.
- 14)कागदपत्रेसबमिटकेल्यानंतर, तुम्हालाQviple अॅपडॅशबोर्डवरशुल्कभरण्याचापर्यायमिळेल
- 15) आवश्यकशुल्कभरा, यशस्वीरित्यापेमेंटकेल्यानंतर,

तुमचाप्रवेशनिश्चितकेलाजाईलआणिपावतीडाउनलोडकराबटणडॅशबोर्डवरउपलब्धअसेल.

### एसवाईजेसीछात्रोंकेलिएप्रवेशप्रक्रिया

- 1) प्लेस्टोरयाऐपस्टोरसे"QVIPLE' ऐपडाउनलोडकरें औरइसेइंस्टॉलकरें।
- 2) भाषाचुनें
- एडमिशनऑप्शनपरक्लिककरें
- कॉलेजकोड : 320301केसाथजारीरखेंपरक्लिककरेंयादिएगएक्यूआरकोडकोस्कैनकरें
- आधारनंबरदर्जकरें। (यदिआपपात्रहैंतोआपकेलिंककिएगएमोबाइलनंबरपरओटीपीभेजाजाएगा।)
- लिंककिएगएमोबाइलनंबरपरप्राप्तओटीपीदर्जकरें। (नोट:

यदिलिंककियागयामोबाइलनंबरगलतयानिष्क्रियहै, तोकृपयाइसेछात्रअनुभागसेबदलवाएं)

- 7) ओटीपीसत्यापनकेबाद, अपनेनामपरक्लिककरकेअपनाखाताचुनें
- औरअपनीजानकारीकेसाथफॉर्मभरनाशुरूकरें।
- 9) सभीविवरणभरनेकेबाद, एकबारविवरणसत्यापितकरें और आवेदनकरें परक्लिककरें।
- 10)आपकोडैशबोर्डपरभेजदियाजाएगा।
- 11)डैशबोर्डपरअपनाफॉर्मजमाकरनेऔरभरेहुएफॉर्मकोडाउनलोडकरनेकेलिएपेएंडअप्लाईबटनपरक्लिक करें।
- 12)आवश्यकदस्तावेजोंकेसाथप्रिंटकिएगएएडमिशनफॉर्मकेसाथसंस्थानपरजाएंऔरइसेसत्यापितकरें।
- 13)दस्तावेजोंकेसत्यापनकेबाद, दस्तावेजजमाकरें।
- 14)दस्तावेजजमाकरनेकेबाद, आपकोQviple ऐपपरफीसकाभुगतानकरनेकाविकल्पमिलेगा।डैशबोर्ड.
- 15) आवश्यकशुल्ककाभुगतानकरें, सफलभुगतानकेबाद,

आपकाप्रवेशपुष्टिहोजाएगाऔरडैशबोर्डपरडाउनलोडरसीदबटनउपलब्धहोगा।